# Changing Garmin GPS units from NZMG to NZTM

Unit: Garmin 60 & Garmin 76 CX

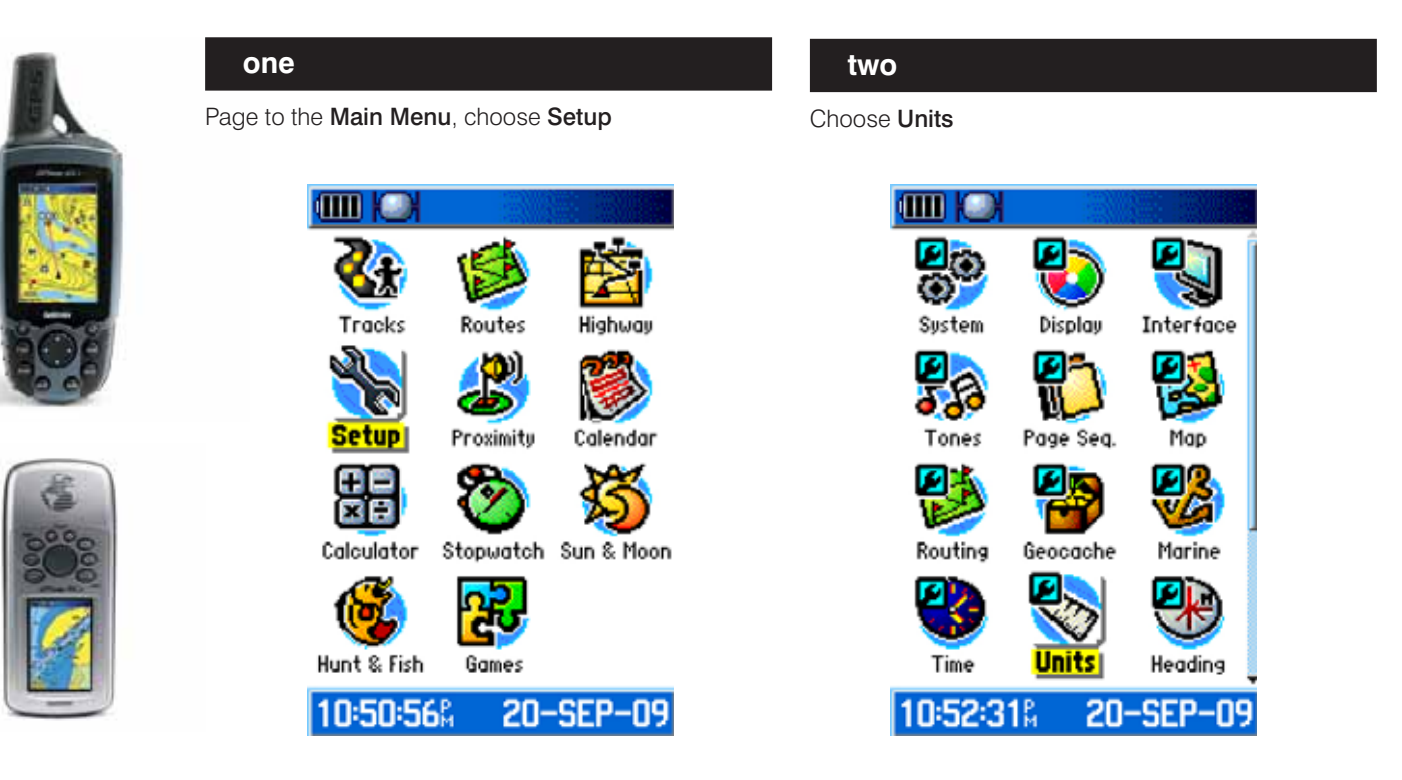

### three

Change the Position Format from NZMG

| Position Format         |   |
|-------------------------|---|
| New Zealand             | - |
| Map Datum               |   |
| Geod Datm '49           |   |
| Distance/Speed          |   |
| Metric                  | - |
| Elevation (Vert. Speed) |   |
| Meters (m/min)          | - |
| Depth                   |   |
| Meters                  | - |
| Temperature             |   |
| Celsius                 | - |
| Pressure                |   |
| Hectopascals            | - |

to NZTM and the Map Datum to WGS84

| Position Format         |   |
|-------------------------|---|
| New Zealand TM          | - |
| Map Datum               |   |
| WGS 84                  | - |
| Distance/Speed          |   |
| Metric                  | - |
| Elevation (Vert. Speed) |   |
| Meters (m/min)          | - |
| Depth                   |   |
| Meters                  | - |
| Temperature             |   |
| Celsius                 | - |
| Pressure                |   |
| Hectopascals            | - |

Published by Department of Conservation Information Management Unit Canterbury Conservancy Christchurch 2010

New Zealand Government

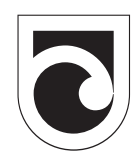

Department of Conservation *Te Papa Atawhai* 

## Unit: Garmin eTrex & Garmin12

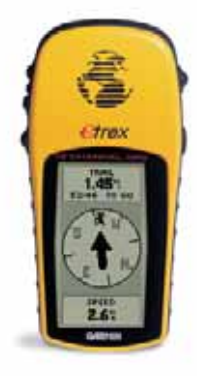

#### one and two

Page to the Main Menu then scroll to Setup <enter>,

three

Units <enter>

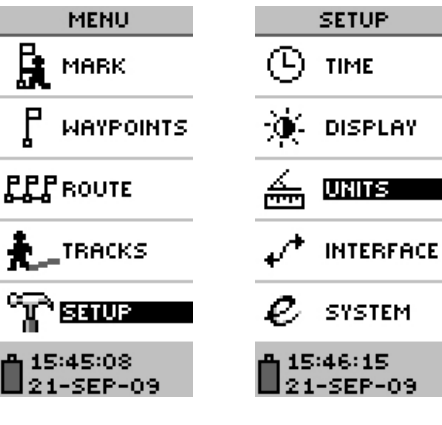

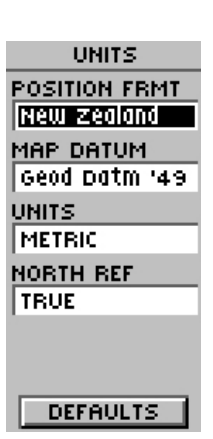

### four

Change from NZMG to User Grid <enter> Map Datum WGS84 <enter>

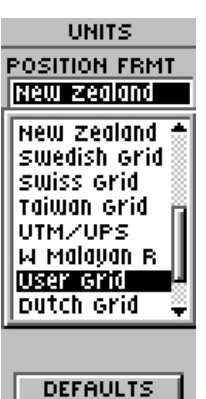

### five

Enter the following parameters: Longitude Origin E173°00.000

Scale 0.9996

False E 1,600,000 False N 10,000,000

<enter> to save

| USER UT   | 4 GRID     |
|-----------|------------|
| LONGITUDI | E          |
| ORIGIN    | 0001       |
| FL173*00  | .000       |
| 0.99960   | 00         |
| FALSE E   | mt         |
| 1600000   | ).0        |
| FALSE N   | <u>mt)</u> |
| 11000000  | 10.0       |
|           |            |
| SAVE      |            |

#### six

Change the Map Datum to WGS84

| UNITS                      |
|----------------------------|
| POSITION FRMT<br>User Grid |
| MAP DATUM<br>WGS 84        |
| UNITS<br>METRIC            |
| NORTH REF                  |
|                            |
| DEFAULTS                   |

# Unit: Garmin 72 & 76

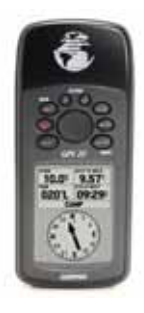

### one and two

Page to the Main Menu, choose Setup <enter>
Units <enter>

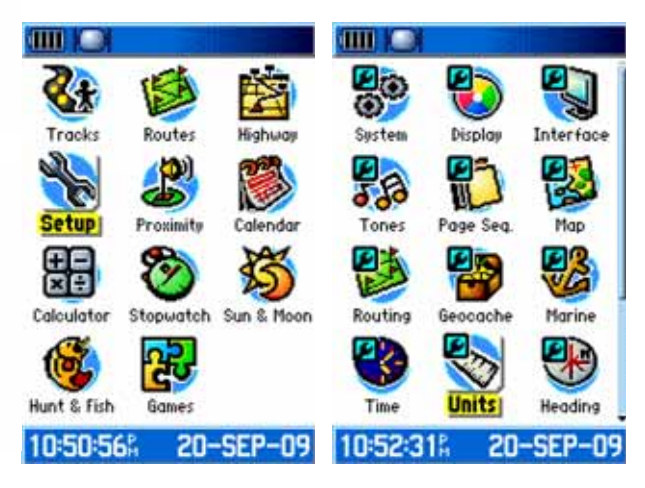

### three

Change the Position Format from NZMG

| ····· • • • • • • • • • • • • • • • • •                                                                            |   |
|----------------------------------------------------------------------------------------------------|---|
| Position Format                                                                                                    |   |
| New Zealand                                                                                                    | * |
| Map Datum                                                                                                    |   |
| Geod Datm '49                                                                                                    |   |
| Distance/Speed                                                                                                    |   |
| Metric                                                                                                    |   |
| Elevation (Vert. Speed)                                                                                            |   |
| Meters (m/min)                                                                                                    |   |
| Depth                                                                                                    |   |
| Meters                                                                                                    | - |
| Temperature                                                                                                    |   |
| Celsius                                                                                                    | * |
| Pressure                                                                                                    |   |
| Hectopascals                                                                                                    | * |
| Elevation (Vert. Speed)<br>Meters (m/min)<br>Depth<br>Meters<br>Temperature<br>Celsius<br>Pressure<br>Hectoposcols | 2 |

### four

Change from NZMG to User Grid <enter>

| Position Format                          |    |
|------------------------------------------|----|
| User UTM Grid                            | 10 |
| SWEREF 99 TM                             | î. |
| South African Grid                       |    |
| Swiss Grid                               |    |
| LUC National Crid                        | I. |
|                                          |    |
| W Malavan RSO                            | 16 |
| User UTM Grid                            | 1  |
| Temperature                              | _  |
| Celsius                                  |    |
| 1998-1993-1993-1993-1993-1993-1993-1993- |    |
|                                          |    |

### six

Change the Map Datum to WGS 84

| Position Format         |        |
|-------------------------|--------|
| User UTM Grid           | 1      |
| Map Datum               |        |
| WGS 84                  | 1      |
| Distance/Speed          | 10.014 |
| Metric                  | 1      |
| Elevation (Vert. Speed) |        |
| Meters (m/sec)          |        |
| Depth                   |        |
| Meters                  | *      |
| Temperature             |        |
| Celsius                 | ٠      |
|                         |        |

### five

Enter the following parameters: Longitude Origin E173°00.000 Scale 0.9996 False E 1,600,000 False N 999,999.9 <enter> to save

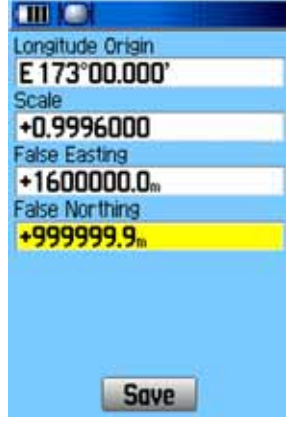